# A Parent's Guide to School Communication

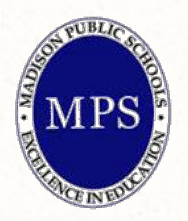

## **Madison Public Schools**

October 2012

# How do we communicate?

At Madison Public Schools we have different tools which are used to communicate information to parents.

Feel free to click on a subject below to jump to it:

- Finalsite (websites)
- Mobile Website (from a cell phone or iPod device)
- eNotify (email messages)
- Backpack Express & Announcements (emailed flyers)
- Infinite Campus (grades and attendance)

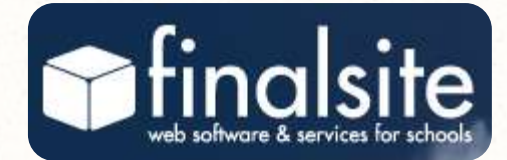

# finalsite

# finalsite

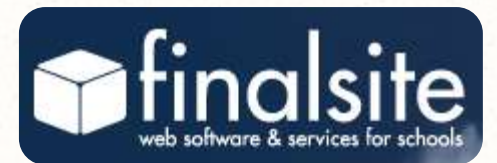

What is **finalsite**?

Elementary School: teacher webpages.
 Access the teacher's website through the staff directory

O Grades 5 – 12: Class webpages. Access class webpages by logging in.

www.madison.k12.ct.us

# My Child is in Elementary School...

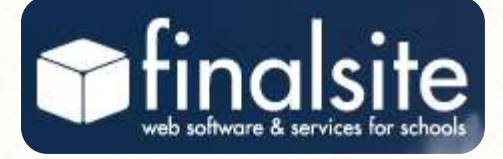

Find the teacher's website using the staff directory.

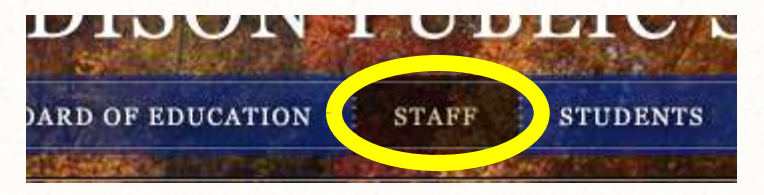

Then click on "website" near the teacher's name.

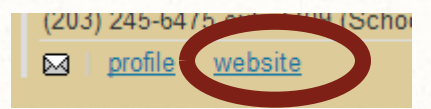

What will I find on the elementary webpage?

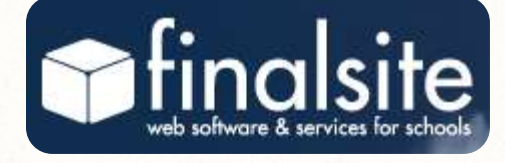

- Teachers may display information on their pages such as:
  - Classroom overview
  - Bulletins reminders and notices of things going on in class
  - Calendar for homework, trips, quizzes, projects
  - Resources file folders of links to other websites, hand-outs, study guides

## **Elementary Webpages**

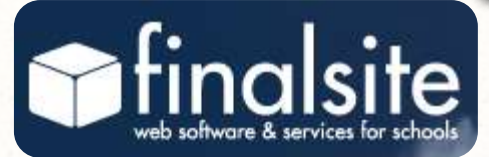

## My Classroom

## Welcome to Grade 2!

#### Bulletins

Reminder Projects are due on Friday Posted Thursday 10/04/12 9:43 AM

| Calendar                                                                                                    |
|----------------------------------------------------------------------------------------------------|
| October, 2012                                                                                                    |
| 10-04 Projects Due                                                                                                    |
|                                                                                                    |
| Resources                                                                                                    |
|                                                                                                    |
| new resource in the maximum of the maximum of th |
|                                                                                                    |
| Computers                                                                                                    |
| - computers                                                                                                    |
| 🖻 Math                                                                                                    |
| Science                                                                                                    |
| and the second second second second second second second second second second second second second second secon                                                                                                    |

Teachers post information to keep Parents and Students informed about what is happening in school

## My Child is in Middle School or High School...

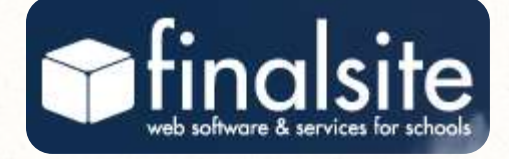

Webpages for the middle school and high school classes are inside the portal. Teachers, Students, and Parents login to view this space. Students will interact with this space.

## How do I login to the finalsite portal?

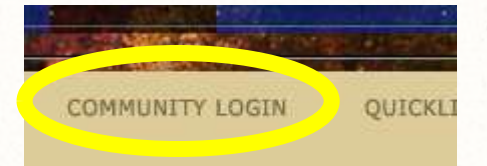

On any of our webpages click on COMMUNITY LOGIN Use the login id and password you received in the mail.

Each household has one login for the parents to share.

Students have their own login credentials.

## **Community Login**

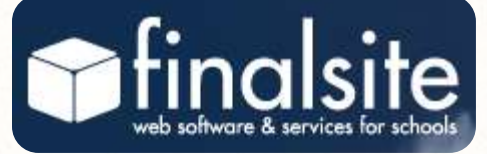

### Community Login

### finalsite

Enter your ID & Password below. This will allow you to change your eNotify and Alert Subcriptions and/or access to Students in grades 5-12, and their families will also be connected to their teachers' websites.

If you do not have an account and would like to receive eNotify messages and/or Alerts please clok 'Register New User', [SUBSCRIBE\_TO ENDTIFY/RACKPACKANNOUNCEMENTS]

#### Site Login

Please provide your username and password to log in:

usemame

password

Togin Forgot your Username/password? Register New User

Reminder: If your children have changed school buildings this year, you will need to adjust your enotify subscriptions. Login and change your settings in My Subscriptions.

You can use your mobile device to login to your portal and check your homework. No app required! Just visit our website from your smart phone. Using an iPad? You will automatically see the full version of our website. Remember to bookmark us or add us to your homescreen!

Infinite Campus

Parents: login to Infinite Campus to view grades and attendance.

9/25/12 The login screen has been updated

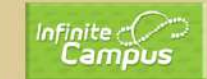

PORTAL VIEWING instructions.

Login here for finalsite (classroom webpages)

## What will I find after I login?

## Notes to

Parent Portal

Parents

#### Welcome!

#### Welcome to the 2012-13 School Year!

Annou

If your child has changed school buildings this year, you will need to adjust your eNotify subscriptions. Please click on the Accounts Tab above, then adjust your settings in My subscriptions.

Enotify Email Messages are from the Superintendent and the School Administrators.

News Alerts are flyers such as those regarding outside activities.

#### Homework Calendar Key

| Key Name   |  |
|------------|--|
| Homework   |  |
| Class Work |  |
| Quiz       |  |
| Exam/Test  |  |
| Field Trip |  |
| Lab Report |  |
| Paper      |  |
| Project    |  |
| Event      |  |

Dolly: Band Sandbyx (Leonard) English (Boland, Morrison) Technology

Kiefer, Sickle)

) (Leonard)

#### Jimmy: Band (70112

Classos

Band Sandbox (Leonard) Class of 2013 (Browne, Filippone) English (Boland, Morrison) Instructional Technology (Kiefer) Technology Training TWO (IT-002) (Sickle) American Lit (32-04) (p 5) (Earles) Math (Boland, Kiefer, Sickle)

Homework Calendar

#### October, 201

 
 10-04
 Band (70112-43): BAND\_Brass\_SECTIONAL (70112-43)

 10-05
 American Lit (32-04): VOcabulary Quiz (32-04, p 5)

10-08 Band (70112-43): BAND\_Percussion\_SECTIONAL (70112-43)

## Classes for all of your children in MS & HS

finalsite

One calendar displays all homework for all of your children.

## Announcements Tab

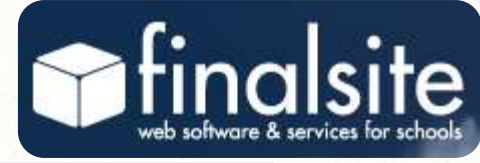

Parent Portal

Announcements Accounts

s Online Safety

### Announcements

Discussion: Kindergarten Full Day bolandr - Posted 09/28/2012 03:00PM PowerPoint Presentation from the Full Day Kin

### Celebrate Fire Prevention Week

buchettoc - Posted 09/28/2012 11:49AM Sunday, October 7th, 2012 Noon - 3:00 pm

### Girl Scouts of Connecticut buchettoc - Posted 09/26/2012 03:30PM Monday, October 15th 7:00 pm

Madison Chamber "Sea, Shop, Scare" buchettoc - Posted 09/25/2012 12:16PM

### NITE IN HAND

buchettoc - Posted 09/25/2012 11:53AM Meeting Tuesday, October 2, 2012

Madison Youth Basketball Tryout Schedule buchettoc - Posted 09/17/2012 11:44AM The Announcements tab displays all news posts from the District homepage as well as any flyers from organizations that might be of interest

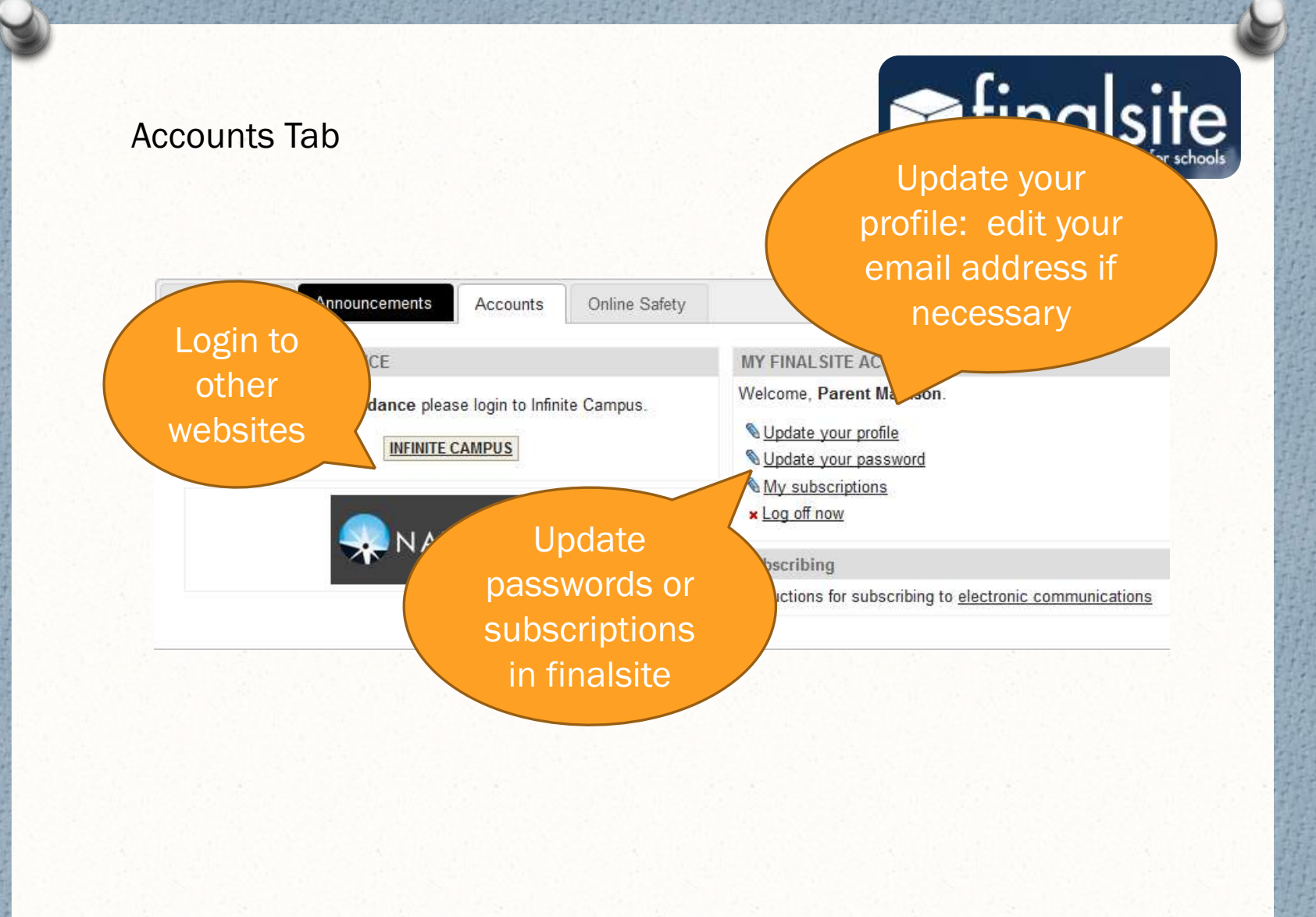

## **Online Safety Tab**

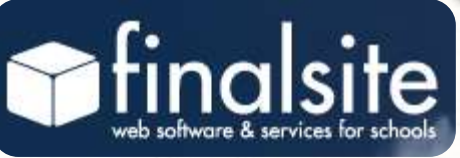

Online safety tips for parents

Parent Portal

Announcements Accounts

Online Safety

## **OnGuardOnline.gov**

OnGuardOnline.gov is the federal government's website to help you be safe, secure and responsible online.

The Federal Trade Commission manages OnGuardOnline.gov, in partnership with a <u>number of federal agencies</u>. OnGuardOnline.gov is a partner in the Stop Think Connect campaign, led by the Department of Homeland Security, and part of the National Initiative for Cybersecurity Education, led by the National Institute of Standards and Technology.

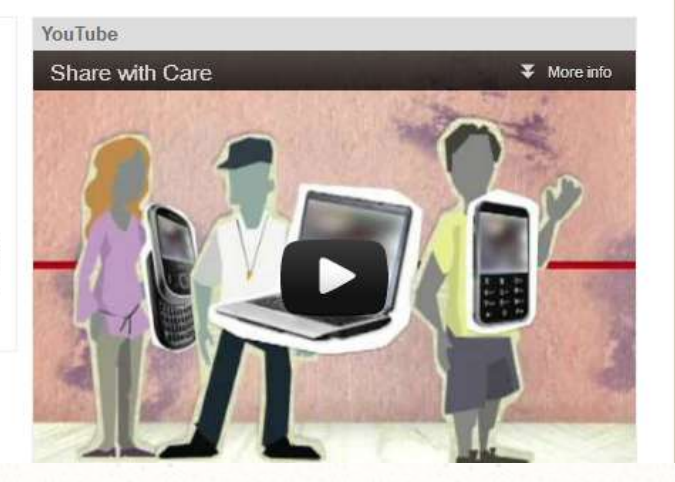

# **View Classroom Spaces**

## How do I see the teacher classroom pages?

Parent Portal

Announcements Accounts Online Safety

Units Online Salety

### Welcome!

#### Welcome to the 2012-13 School Year!

If your child has changed school buildings this year, you will need to adjust your eNotify subscriptions. Please click on the Accounts Tab above, then adjust your settings in My subscriptions.

Enotify Email Messages are from the Superintendent and the School Administrators.

News Alerts are flyers such as those regarding outside activities.

#### Homework Calendar Key

| Key Name   |  |
|------------|--|
| Homework   |  |
| Class Work |  |
| Quiz       |  |
| Exam/Test  |  |
| Field Trip |  |
| Lab Report |  |
| Paper      |  |
| Project    |  |
| Event      |  |

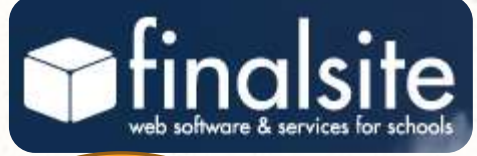

Click on the name of the class you wish to view

Band Sandbox (Leona English (Boland, Mor Technology Math (Boland, Kiefer, Sickle)

Jimmy:

Classes

Dolly:

Band (10112-43) (Leonard) Band Sandbox (Leonard) Class of 2013 (Browne, Filippone) English (Boland, Morrison) Instructional Technology (Kiefer) Technology Training TWO (IT-002) (Sickle) American Lit (32-04) (p 5) (Earles) Math (Boland, Kiefer, Sickle)

Homework Calendar

 
 10-04
 Band (70112-43): BAND\_Brass\_SECTIONAL (70112-43)

 10-05
 American Lit (32-04): VOcabulary Quiz (32-04, p 5)

 10-08
 Band (70112-43): BAND\_Percussion\_SECTIONAL (70112-43)

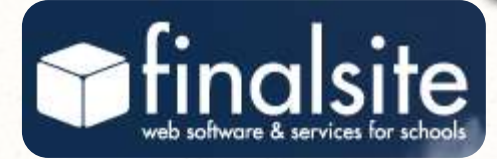

## **Classroom Spaces**

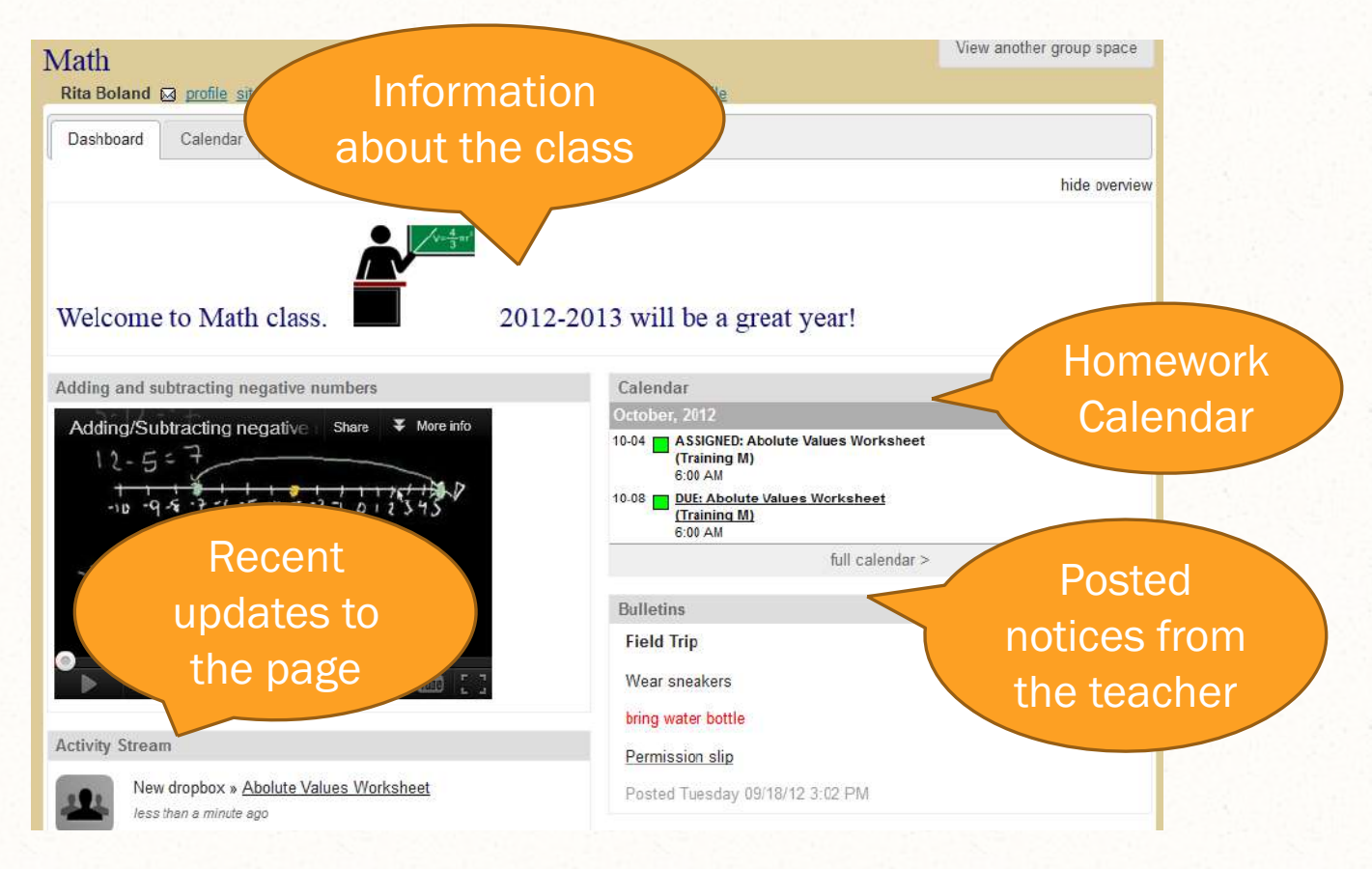

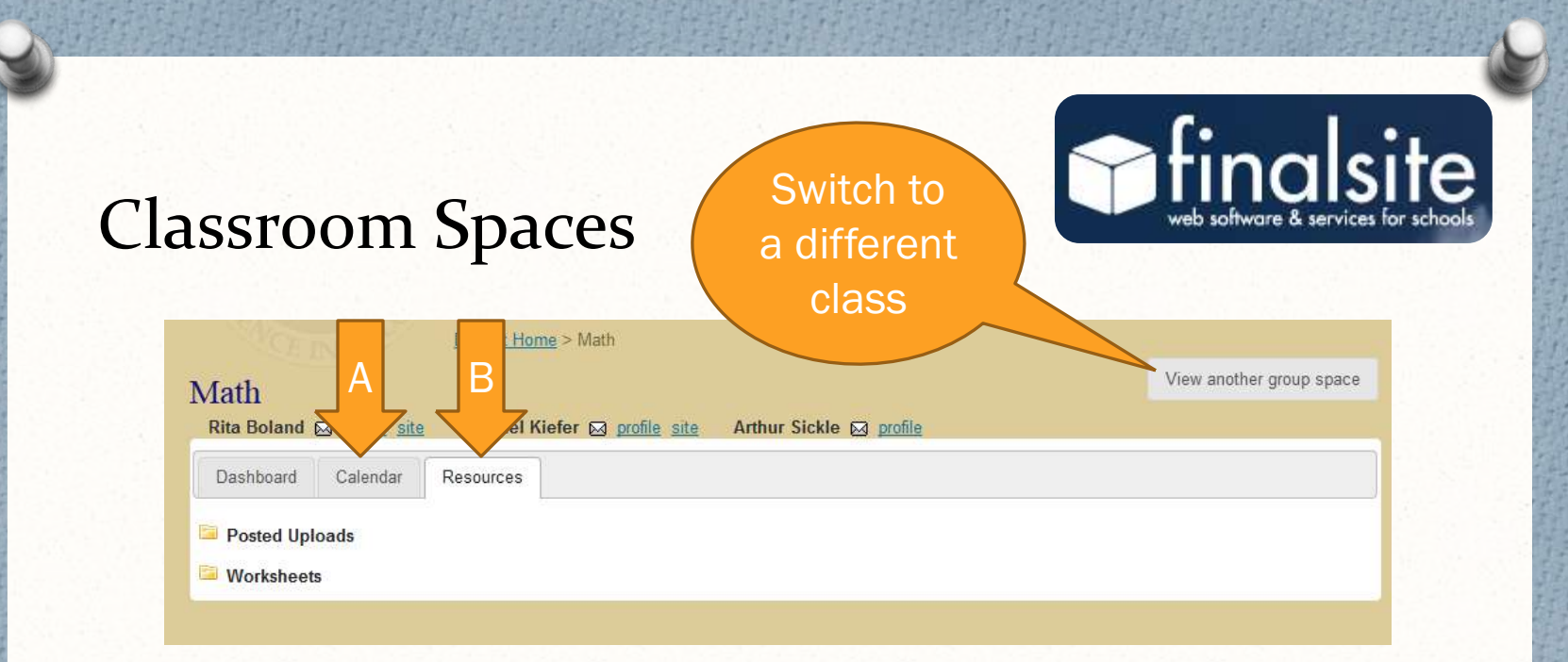

A. The calendar tab will show the homework for this class

B. The resources tab will display folders of worksheets, handouts, and websites the teacher is sharing with the class.

Login Credentials

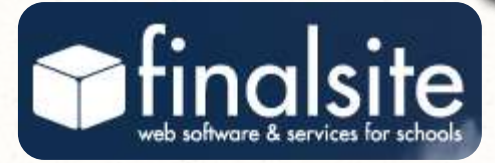

## What do I do if I forget my password?

- Students should speak to a teacher or anyone in their school office.
- Parents with an email address on file can click "Forgot your username/password?" located under the login button to have information recovered by email. If an email address is not on file, call the school main office to have your password reset.
- Reset information will be mailed to the house, never over the phone or by email.

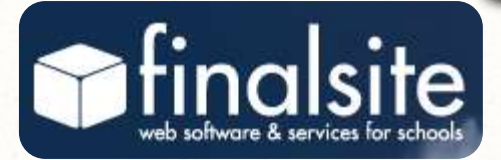

# Mobile Website

## Mobile Website

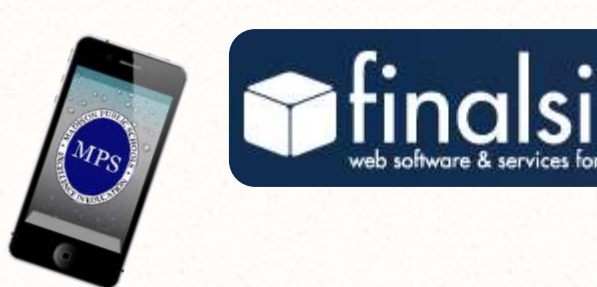

All student homework (Grades 5- 12) can be viewed on one screen Visit the school website from your mobile device

1. Login

2. Click on Homework

Remember to bookmark us for future use!

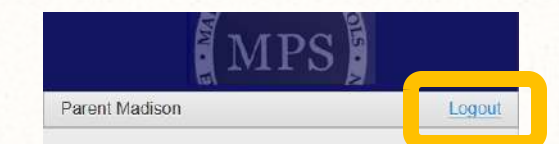

Madison Public Schools Madison, Connecticut

Homework calendar will only display after you have logged in. (Use link above). Use the link at the bottom of this page to view the full website.

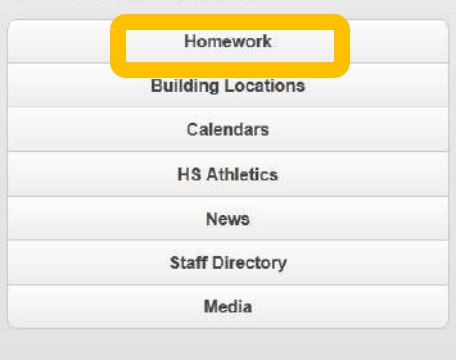

10 Campus Dr, Madison, CT 06443 203 245 6300 Parent Madison, Logout | Full Site

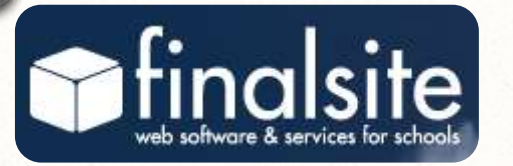

Click on the calendar date you want to view

Homework and events will appear under the calendar grid for the date you clicked on.

You can click "Full Site" if your mobile device can easily handle internet webpages

| immy | Madison  |    |           |     |     | Logou           |
|------|----------|----|-----------|-----|-----|-----------------|
| B    | ack Home |    |           |     | То  | <b>D</b><br>day |
| 0    |          | 00 | ctober 20 | 012 |     | 0               |
| Su   | Mo       | Tu | We        | Th  | 174 |                 |
|      | 1        | 2  | 3         | 4   | 5   | 6               |
| 7    | 8        | 9  | 10        | 11  | 12  | 13              |
| 14   | 15       | 16 | 17        | 18  | 19  | 20              |
| 21   | 22       | 23 | 24        | 25  | 26  | 27              |
| 28   | 29       | 30 | 31        |     |     |                 |

#### Friday, 10/05/2012

## Band (70112-43): BAND\_Practice Discussion DUE (70112-43)

This is located on the class discussion board, click on DISCUSSIO.... It doesn't have to be a 2-hour event, just a few thoughts about what ...

#### American Lit (32-04): VOcabulary Quiz (32-04, p 5) 🚯

Calendar Feeds

10 Campus Dr, Madison, CT 06443 203 245 6300 Jimmy Madison, Logour Full Site

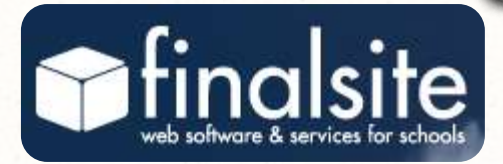

# eNotify

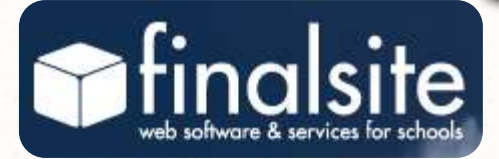

# eNotify

eNotify email messages are from the Superintendent's office, or the Principal's office regarding school business.

If you have a Parent's portal account, you can use it to subscribe.

If you don't have a parent account, you will have the opportunity to create a public account. If you already have a parent account...

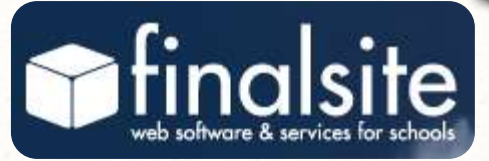

- **1**. Login to the finalsite portal
- 2. Click on the Accounts tab

| arent Portal  | Announcements Accounts              | Online Safety                                                                                               |
|---------------|-------------------------------------|----------------------------------------------------------------------------------------------------|
| GRADES & A    | TTENDANCE                           | MY FINAL SITE ACCOUNT                                                                                       |
| To view Grade | es & Attendance please login to Inf | welcome, Parent Madis<br>Welcome, Parent Madis<br><u>Update your profile</u><br><u>Update your password</u> |
|               |                                     | Ny subscriptions<br>× Log off now                                                                           |

# If you need to create an account

- Click on COMMUNITY LOGIN on any of our webpages
- 2. Click Register New User (found under the login button)

|                                                                                                    |                                                                              | Ph/ Contraction in the second second                                                                                                    | A PERFORMANCE AND                                                                       | WEST DESIGN                                                   |                                                  |       |
|----------------------------------------------------------------------------------------------------|------------------------------------------------------------------------------|----------------------------------------------------------------------------------------------------|-----------------------------------------------------------------------------------------|---------------------------------------------------------------|--------------------------------------------------|-------|
| SEARCH                                                                                                    | >                                                                            | NEDIA GALLER                                                                                                    | COMMUNITY LOGI                                                                          | QUICKLI                                                       | NKS V Too                                        | s : 🖂 |
| District Home >                                                                                                    | Məmbər Login                                                                 |                                                                                                    |                                                                                         |                                                               |                                                  |       |
| Commun                                                                                                    | ity Login                                                                    | n                                                                                                    |                                                                                         |                                                               |                                                  |       |
|                                                                                                    |                                                                              |                                                                                                    | finalsite                                                                               |                                                               |                                                  |       |
| Enter your ID & F<br>Students in grad                                                                                                    | assword below<br>es 5-12, and th                                             | v. This will allow you<br>neir families will also b                                                                                         | to change your eNctif<br>le connected to their t                                        | / and Alert Subc<br>eachers' website<br>Resister New User', 1 | riptions and/or<br>es.<br>subscribe to eN        | acces |
| Enter your ID & F<br>Students in grad<br>If you do not have an a<br>(ANNOUNCEMENTS)<br>Site Login                                                    | assword below<br>es 5-12, and th<br>cocurt and would lik                     | v. This will allow you<br>heir families will also b<br>no to receive eNotfy message                                                         | to change your eNotif<br>le connected to their t<br>es and/or Alarts please olok "      | / and Alert Subc<br>eachers' websits<br>Register New User'. [ | riptions and/or<br>es.<br>susseries to en        | acce: |
| Enter your ID & F<br>Students in grad<br>If you do not have an a<br>(ANNOUNCEMENTS)<br>Site Login<br>Please provide yo                               | assword below<br>es 5-12, and th<br>cocount and would lik<br>pur usemame a   | v. This will allow you inter families will also be<br>their families will also be<br>to receive effective message<br>and password to log in | to change your eNotif<br>se connected to their t<br>se and/or Alarts please olok "<br>t | γ and Alert Subc<br>eachers' website<br>negister New User'. [ | riptions and/or<br>95.<br><u>SUBSCRIBE TO EN</u> | acce: |
| Enter your ID & F<br>Students in grad<br>If you do not have an a<br>(ANNOUNCEMENTS)<br>Site Login<br>Please provide yo<br>usemame                    | tassword below<br>es 5-12, and th<br>cocount and would lik<br>rur username a | x. This will allow you<br>heir families will also b<br>to to receive effective necessy<br>and password to log in                            | to change your eNotif<br>ie connected to their t<br>is and/or Alarts please olde "      | / and Alert Subc<br>eachers' website<br>Register New User'. [ | riptions and/or<br>as.<br>subscribe to en        | acce: |
| Enter your ID & F<br>Students in grad<br>If yee de net heve an a<br><u>AMMOUNCEMENTS</u><br>Site Login<br>Please provide yo<br>usemame<br>password   | fassword below<br>es 5-12, and th<br>covent and would lik<br>our usemame a   | x. This will allow you<br>neir families will also b<br>to to receive eNetfy message<br>and password to log in                               | to change your eNotif<br>le connected to their t<br>es and/or Alarts please olde "      | y and Alert Subc<br>eachers' website<br>Register New User', [ | riptions and/or<br>ss.<br>subscribe to av        | acce: |
| Enter your ID & F<br>Students in grad<br>(Fyel & net have an<br><i>interiouncebetrs</i> )<br>Site Login<br>Please provide yo<br>username<br>password | tassword below<br>es 5-12, and th<br>cocent and would lik<br>nur username a  | x. This will allow you<br>neir families will also be<br>a to receive effectly message<br>and password to log in                             | to change your eNotif<br>le connected to their t<br>es andler Alarts plasse elek "      | y and Alert Subc<br>eachers' websit<br>Register New User. [   | riptions and/or<br>as.<br><u>subscribe to en</u> | acce: |

enotify subscriptions. Login and change your settings in My Subscriptions.

final site

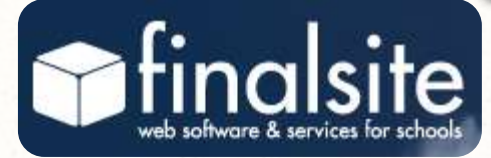

# Subscribe to eNotify

- 1. Click on My Subscriptions
- 2. Click Settings next to Email Mailing Lists
- Check the box next to any notices you wish to receive
- 4. Click Update Settings to finish

### Manage eNotify Subscriptions

<u>Current Subscriptions</u> Click the red box to unsubscribe an email from a list.

Brown Email Notices bolandr@madisonct.org

Available Subscriptions

Choose the lists and emails to subscribe to and then click the Update Settings button.

- DHHS Email Notices Email messages from the DHHS Principal regarding school business
- Island Email Notices Email messages from the Island Avenue Elementary School Principal regarding school business
- Jeffrey Email Notices Email messages from the Jeffrey Elementary School Principal regarding school business
- MPS Email Notices Email messages from the Superintendent of Schools regarding school business
- PAC-SE The goals of the PAC-SE group are to promote the welfare of the special education student by providing parents with the tools and information needed to work collaboratively with the school district; to facilitate helping parents network with other parents; to share information about special education issues and educational concerns; and to understand changing special education laws.
- Polson Email Notices Email messages from the Polson Middle School Principal regarding school business
- Ryerson Email Notices Email messages from the Ryerson Elementary School Principal regarding school business
- TCLC Email Notices Email messages from the Town Campus Learning Center PreSchool

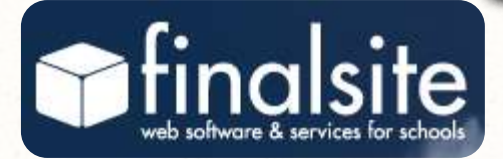

# Backpack Express & & Annoucements

# Backpack Express & Announcements

When you subscribe to **Backpack Express** (lower grades) and **Announcements** (upper grades) you will receive information emailed to you about community activities such as PTO, scouts, and sports.

This same information can also be viewed on each school's homepage

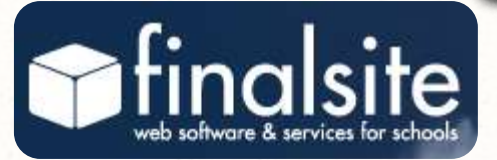

### Backpack Express

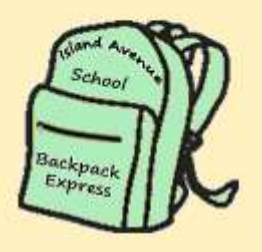

Celebrate Fire Prevention Week Sunday, October 7th, 2012 Noon -3:00 pm

[more notices]

### ANNOUNCEMENTS > MORE

Celebrate Fire Prevention Week Sunday, October 7th, 2012 Noon - 3:00 pm

## Subscribe to Backpack Express & Announcements

- 1. Login to Community Login
- 2. Click My Subscriptions (Portal parents will need to click on the Accounts tab.)
- 3. Click Settings next to News Alerts
- 4. Check the box next to the alerts you wish to receive

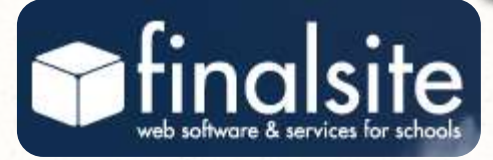

### Manage News Alerts

Sign up to receive an alert when a news post is added! Simply select how for each category. You can select any number of categories. When finishe

Send To: V bolandr@madisonct.org -- 0 available

#### Select News Categories:

| SMS/Txt Msg | Email | Brown Backnack Evorese      |
|-------------|-------|-----------------------------|
|             |       | DIOWIT Dackpack Express     |
|             |       | Closings and Delays         |
|             |       | DHHS Announcements          |
|             |       | District Headlines          |
|             |       | Island Ave Backpack Express |
|             |       | Jeffrey Backpack Express    |
|             |       | Polson Announcements        |
|             |       | Ryerson Backpack Express    |
|             |       | TCLC Backpack Express       |

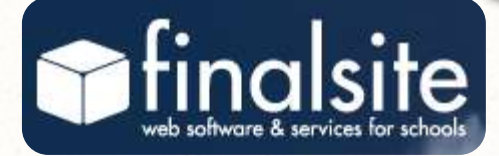

## **Text Messages**

You can choose to receive a **text message** when the school day is altered.

This service is free but you may be charged by your cell provider.

Please check your cell service plan to find out if you will incur charges for receiving text messages.

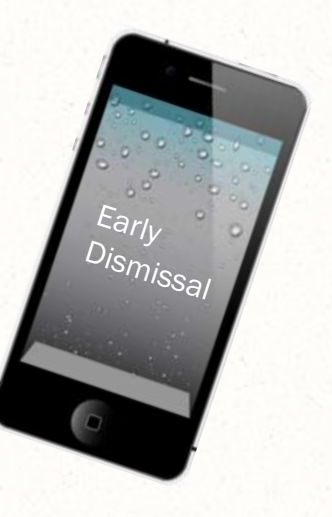

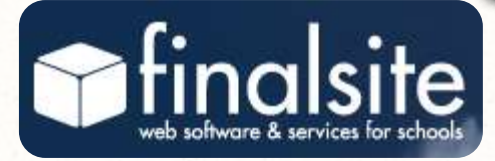

## **Text Messages**

- 1. Login on the COMMUNITY LOGIN page
- 2. Click My Subscriptions to add your cell phone number. Please be certain to select your cell carrier.
- 3. Your phone will receive a text message that includes a code. Enter the code by clicking on Verify.

| Phone                  |          |  |
|------------------------|----------|--|
| (Sprint)               | A Verify |  |
| Add Text Enabled Phone |          |  |

Oct 4, 2012, 11:49 AM Subject:Alert Verification [Madison Public Schools] Alerts Verification Code: TY4MTC

Add Text Enabled Phone

## **Text Messages**

- 1. Click on "Settings" next to News Alerts
- 2. In the SEND TO field choose your cellphone.
- 3. In Select News Categories check the box for SMS/Txt Msg next to Closings and Delays
- 4. Click update settings.

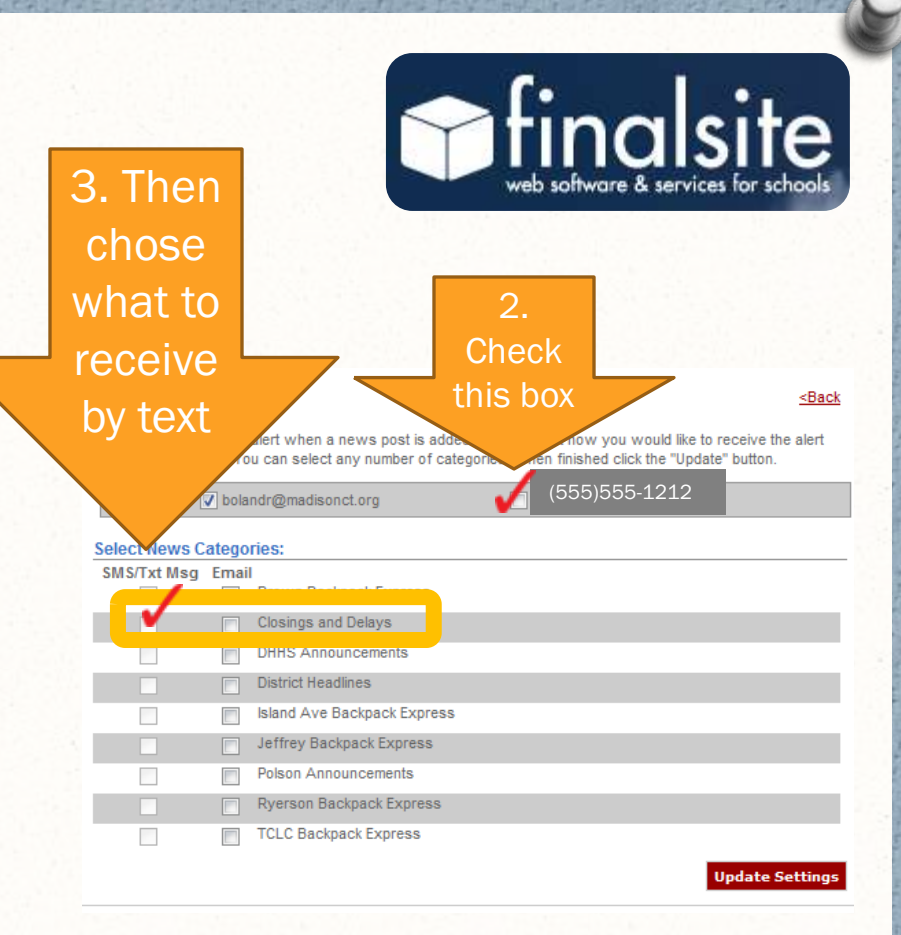

## Select "Closings & Delays"

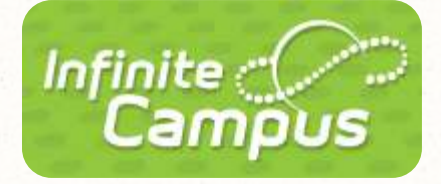

# Infinite Campus

# Infinite Campus

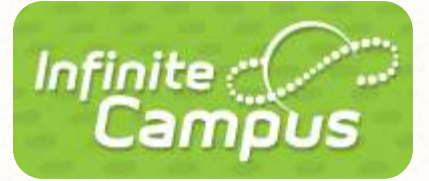

Infinite Campus is used to see information about your child, including:

Attendance informationGrades

## How to Login

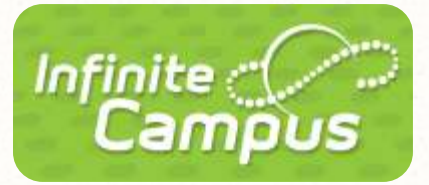

Visit the Madison Public School's website www.madison.k12.ct.us

Click COMMUNITY LOGIN on any of our webpages

Scroll down to the Infinite Campus link

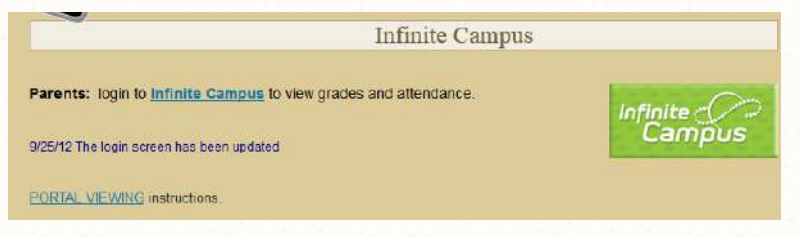

Enter your user name and password is the space provided.

## **Community Login**

### Community Login

#### finalsite

Enter your ID & Password below. This will allow you to change your eNotify and Alert Subcriptions and/or access the portal Students in grades 5-12, and their families will also be connected to their teachers' websites.

If you do not have an account and would like to receive eNotify messages and/or Alerts please click 'Register New User', ISUBSCRIBE\_TO ENOTIFY/BACKPACK/ANNOUNCEMENTS]

#### Site Login

Please provide your username and password to log in:

usemame

password

login Forgot your username/password? Ragister New User

Reminder: If your children have changed school buildings this year, you will need to adjust your enotify subscriptions. Login and change your settings in My Subscriptions.

> You can use your mobile device to login to your portal and check your homework. No app required! Just visit our website from your smart phone. Using an IPad? You will automatically see the full version of our website. Remember to bookmark us or add us to your homescreen!

> > Infinite Campus

Parents: login to Infinite Campus to view grades and attendance.

9/25/12 The login screen has been updated

Infinite (//-/ Campus Login here for Infinite Campus (grades & attendance)

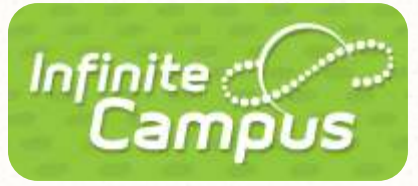

PORTAL VIEWING instructions.

## First Time Users

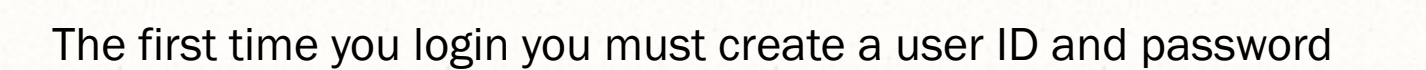

Click the HELP button on the page to expand that section

| Madison Public Schools |
|------------------------|
|                        |
|                        |
| HELP A                 |
| e                      |
|                        |

Infinite

Campus

Click to enter your Portal Activation Key in the space provided.

| finite<br>Campus                                                                                                | Transforming K12 Education®                  |
|----------------------------------------------------------------------------------------------------|----------------------------------------------|
|                                                                                                    | Campus Portal                                |
| Activating your Campus Portal accourt                                                                           | nt Madison Public Schools                    |
| Activating your Campus Portal parent portal account is<br>your Campus Portal Activation Key sent to you by your | s easy. All you need is<br>• child's school. |
|                                                                                                    |                                              |

Enter your Activation Key code from the letter you received in the mail to create your online profile.

\*Please keep this information in a safe place. Infinite Campus passwords are not recoverable. If you forget or lose your login id & password, you will need to contact the school to have your accounts reset. A letter mailed to your home with activation instructions. New credentials are never issued over the phone or through email.

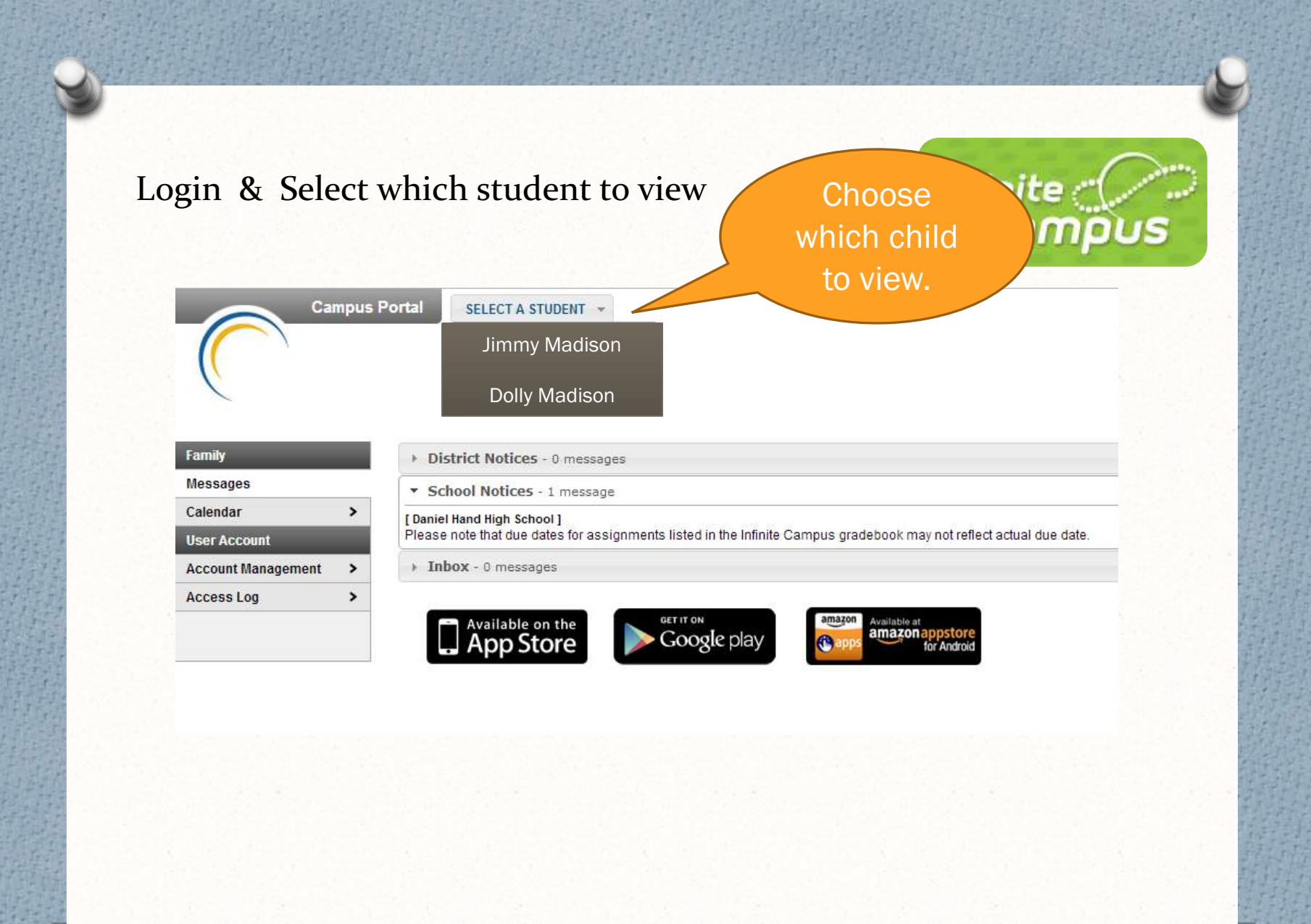

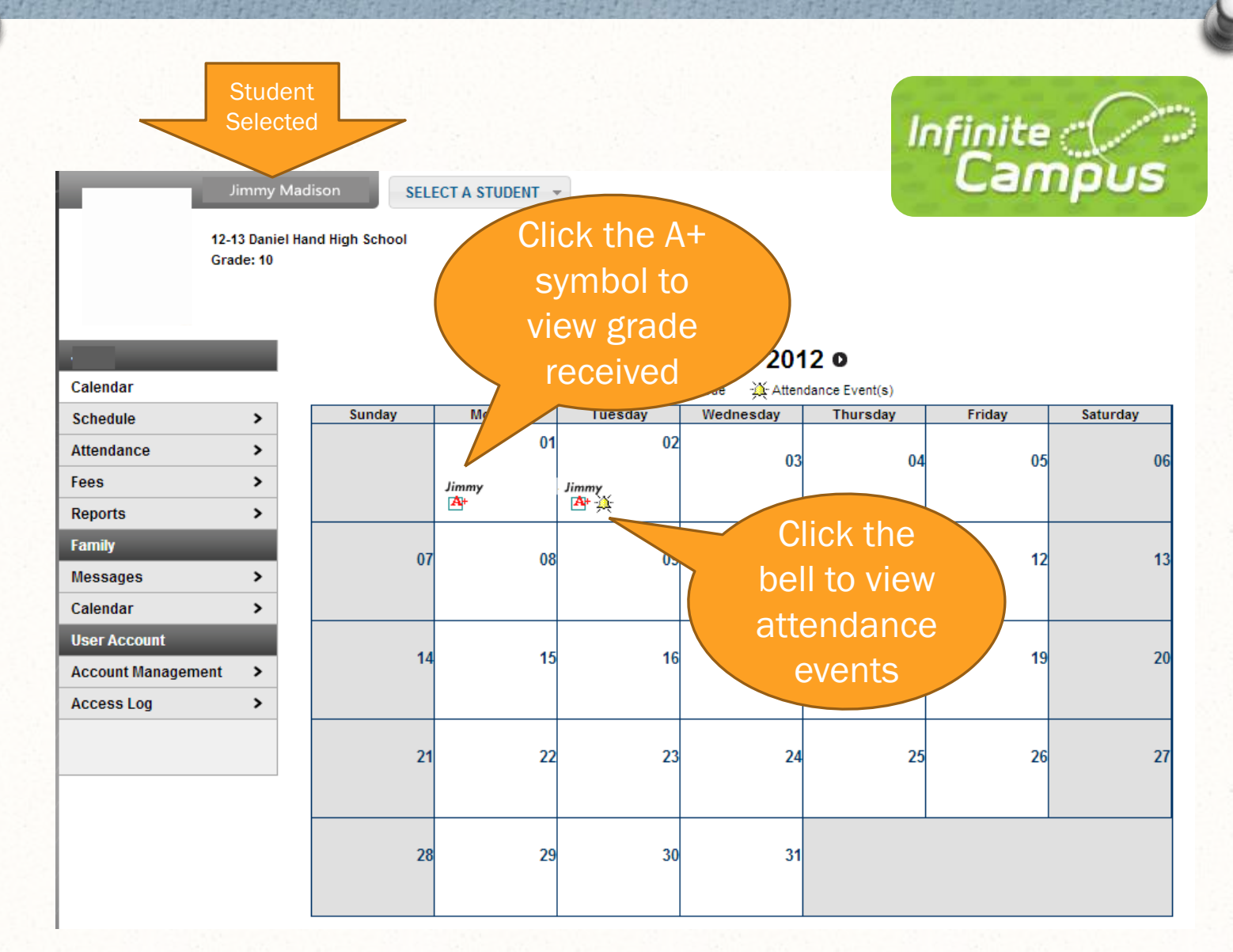

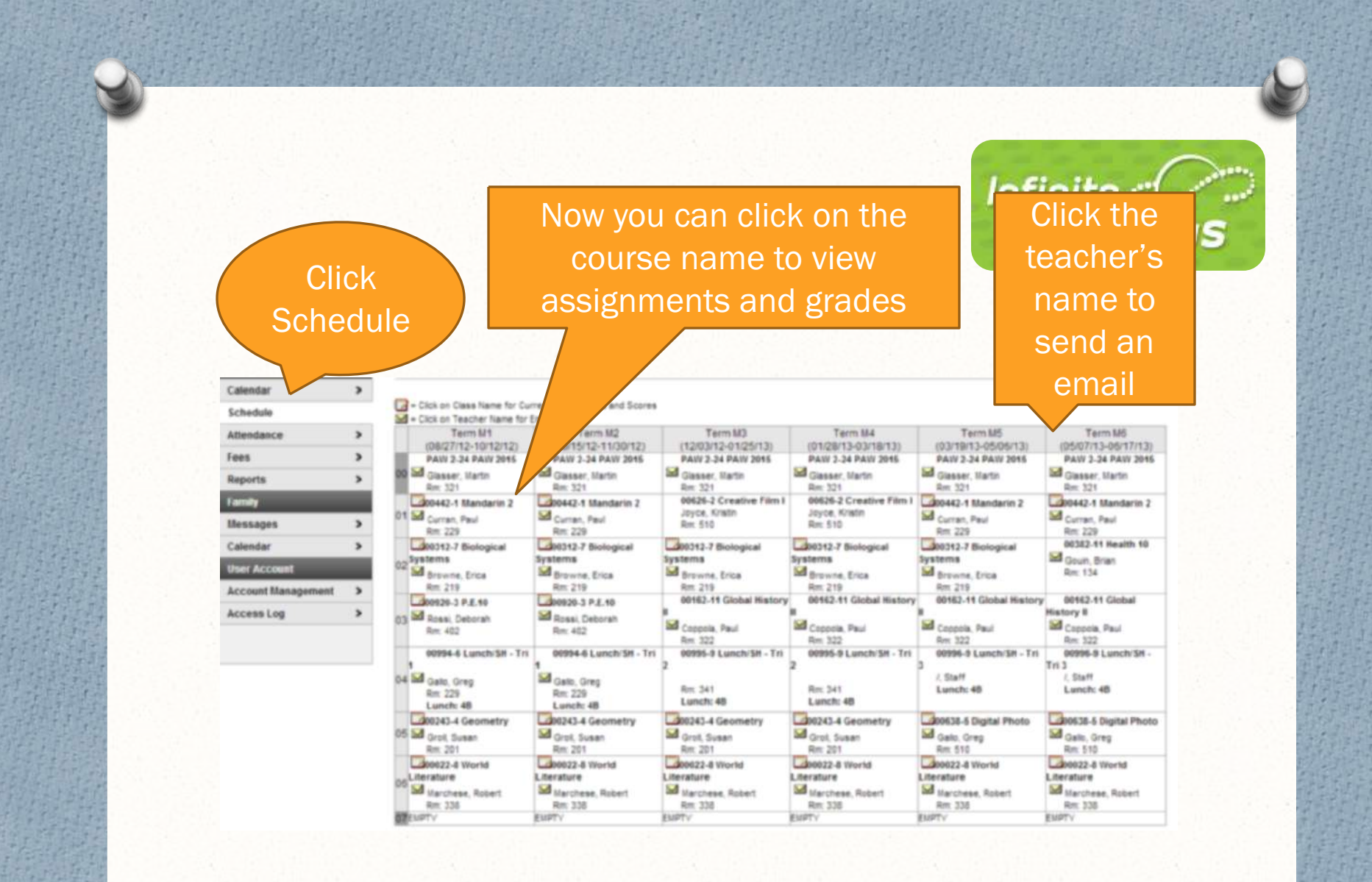

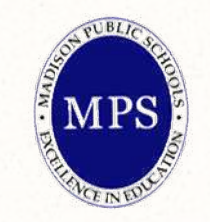

# If you have questions send an email to webmaster@madison.k12.ct.us